## Season Switcher Table Legend

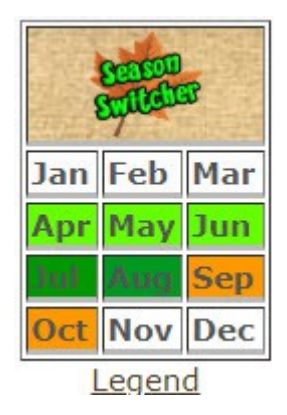

NOTAM: The above is an EXAMPLE of what the table will look like ... the tables will be different for different scenery locations. We will use this EXAMPLE to explain the process of how to use the table for setting the RTMM Season Switcher.

The Season Switcher uses 4 seasons used by the flight simulator software. The Season Switcher table reflects those seasons.

- White = If flying in these sim calendar months\* set Season Switcher to Winter
- Light Green = If flying in these sim calendar months set Season Switcher to Spring
- Dark Green = If flying in these sim calendar months set Season Switcher to Summer
- Orange = If flying in these sim calendar months set Season Switcher to Fall

Decide the calendar date you are going to fly. Look at the table and set the season in the RTMM Season Switcher based on the season depicted in the table.

Example: Flying April 22 ...

- 1. Make sure the simulator is turned off.
- 2. Check the table, Apr (April) is light Green ...
- 3. ...so Set your RTMM Season Switcher for SPRING.
- 4. Turn on you simulator
- 5. Set the CALENDAR Date to April 22
- 6. Go Flying!

\* Sim Calendar Months ... For the seasons to work correctly, you must use the calendar function on your sim. You need to go to the calendar and put in the correct month and date. Just changing the season will NOT work! If you are flying the present date, you can use the "Reset to System" time. That changes the Sim Calendar to "today". Look at the table to then choose "today's" month and change the Season Switcher accordingly. If today is "July 4th" then you "Reset to System Time" and the calendar month is changed to July ... you then change your season switcher to the month indicated for July on the Season Switcher table.